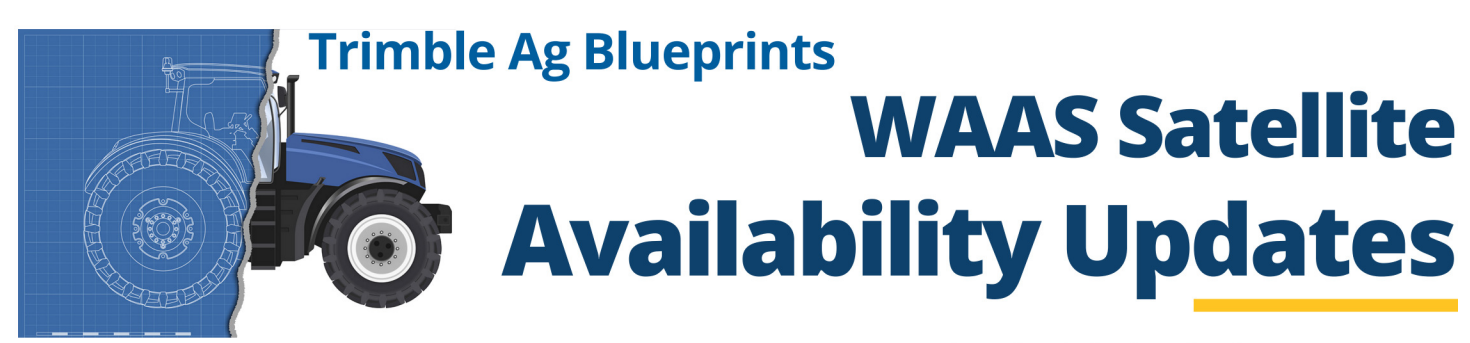

WAAS PRN 133 is scheduled to be in **TEST MODE**. Update your connectivity settings and avoid any downtime.

# **Problem Summary**

The WAAS PRN 133 satellite is scheduled to be in test mode and will be unavailable from 30 April through 16 May 2024. Currently, completion and return-to-service dates are not confirmed.

Refer to William J. Hughes Technical Center WAAS Test Team for exact transition dates.

| Outage Begins         | 30 April 2024              |
|-----------------------|----------------------------|
| Outage Ends           | 16 May 2024                |
| Affected Satellite    | WAAS GEO 6 (S15 - PRN 133) |
| Affected Users        | WAAS, SBAS, and SBAS+      |
| Affected Region       | Canada, US, Mexico         |
| Unaffected Satellites | WAAS 131, WAAS 135         |

# **Problem Resolution**

To ensure continuous connectivity, a Correction Satellite Selection change must be performed by 30 April 2024 for systems set to use WAAS 133 (PRN 133). Follow the steps below to update your display's satellite selection.

## **Precision-IQ Displays**

GFX-350 | GFX-750 | GFX-1060 | GFX-1260 | TMX-2050

- Follow the steps below to update the correction satellite if your system is:
- On Precision-IQ v13.00 or higher and the GNSS Correction Satellite Selection is set to WAAS 133.
- On Precision-IQ v12.60 or lower.

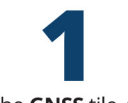

Tap the **GNSS** tile, then tap the **Edit** button. Correction Satellite Selection field.

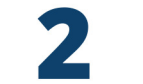

SETUP

CORRECTION SATELLITE SELECTION **WAAS 133** 

Tap the **Setup** tab, then tap the

GNSS : EDIT SAVE

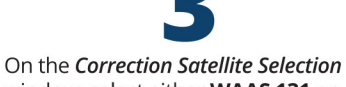

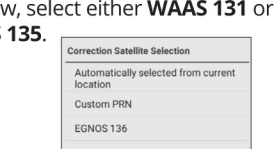

The GNSS : Edit screen will update to show the new selection. Tap Save.

|   | GNSS : EDIT SAVE                           |  |  |  |
|---|--------------------------------------------|--|--|--|
| * | CORRECTIONS SETUP CAN MESSAGING NME SAGING |  |  |  |
| * | CORRECTION SATELLITE SELECTION             |  |  |  |
| + |                                            |  |  |  |
| 6 | SBAS+                                      |  |  |  |

Displays on Precision-IQ v13.00 or higher and where the GNSS Correction Satellite Selection is set to Automatically selected from current location; then, no further action is required.

SRAS

This option automatically switches the satellite to the best available.

window, select either WAAS 131 or **WAAS 135** 

> **WAAS 13**<sup>4</sup> OR **WAAS 135**

Enter the custom PRN number if this user interface is not present in your version of Precision-IQ.

For displays running Precision-IQ v12.xx and earlier, the Automatically selected from current location option does not correct this satellite correction issue.

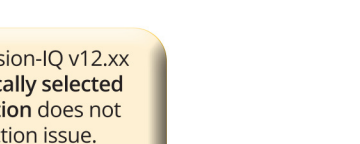

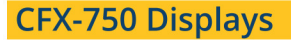

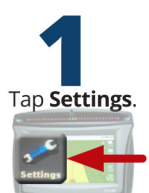

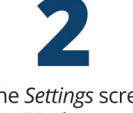

On the Settings screen, tap **GNSS**, then tap **GNSS Setup**.

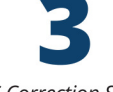

On the GNSS Correction Source screen, select WAAS/EGNOS and tap the green Accept button.

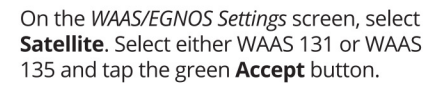

Trimble. Agriculture

## EZ-Guide 250 and EZ-Guide 500 Displays

Tap the **wrench** icon. Then on the Configuration screen, tap System then GPS.

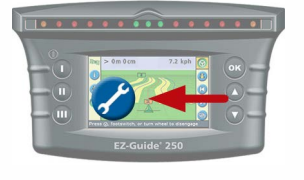

| On the GPS screen, tap GPS Setup. |  |
|-----------------------------------|--|
|                                   |  |

On the GPS Correction Source screen, select WAAS /EGNOS.

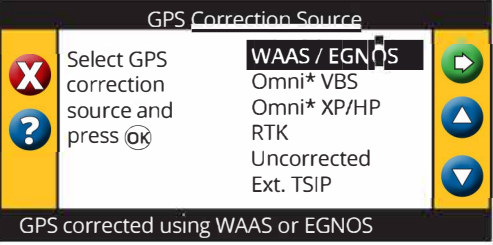

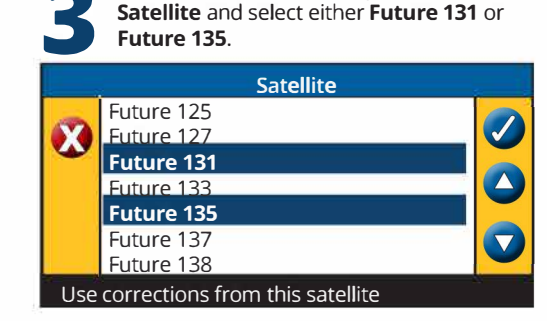

On the WAAS/EGNOS Settings screen, tap

## FmX and FmX+ Integrated Displays

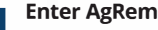

**Enter AgRemote Configuration:** 

- 1. Tap the wrench/screwdriver icon.
- 2. Select GPS Receiver, then Diagnostics.
- 3. Select AgRemote.
- 4. Enter the administration password: 2009

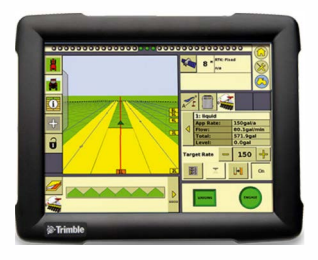

### Enter satellite name/PRN edit mode:

- 1. Press until **Configuration** displays.
- 2. Press V one time to enter Configuration options.
- 3. Press **Duntil DGPS Config** displays.
- 4. Press **V** until the **SBAS Sats** menu displays.
- 5. Press 之 to get the satellite name/PRN in edit mode (the cursor will blink on last the digit of the SBAS satellite number when in edit mode).

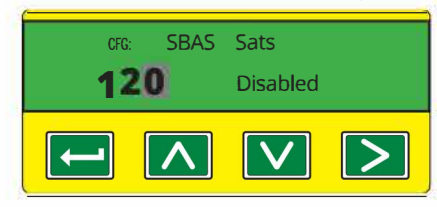

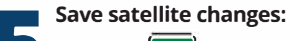

- Press until **Heed Health** displays.
- 2. Press to save your changes and exit edit mode
- 3. Press ESC several times to return to the AgRemote home screen. Verify the AgRemote home screen now displays WAAS# 131 or WAAS# 135 whichever was selected to use (where previously it displayed WAAS# 133):

| D\3DL    | s <sub>v</sub> 10 DOP02 |
|----------|-------------------------|
| WAAS # 1 | <b>31</b> 🕺 38          |
|          | $\mathbf{\nabla}$       |

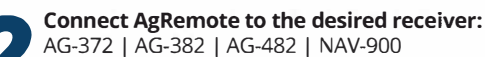

Verify the kind of SBAS satellites to which the receiver is currently configured.

This detail is available on the AgRemote home screen (WAAS# 133 is shown in this example):

If another WAAS satellite (such as WAAS# 131, WAAS# 135, etc.) is shown **and** the user is receiving a correction fix, then no changes are required.

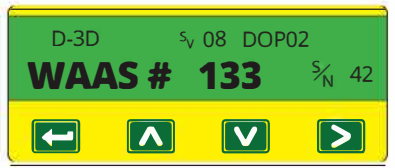

For WAAS# 133, continue with the steps to change the enabled correction satellite to PRN 131 or PRN 135.

#### Update to PRN 131 or PRN 135:

- 1. Press or v to get to the SBAS sat **133**.
- 2. Press to make the satellite mode editable.

The cursor should blink on Heed Health or Auto Heed depending on the system setup.

- 3. Press until **Disabled** displays.
- 4. Press to get the cursor blinking on the satellite number.
- Press until PRN 131 or PRN 135 displays. 5.
- 6. Press to make the satellite mode editable (cursor should blink on Disabled).

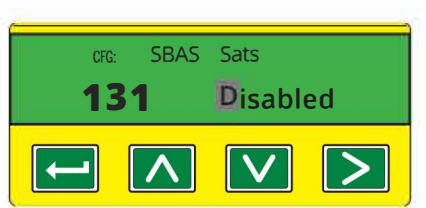